# 山と高原地図アプリ iPhone 版

# 機種変更した場合の購入済み地図の再ダウンロード方法

山と高原地図アプリ iPhone 版をご利用のお客様は、地図購入時に使用しました AppleID と同じア カウントを機種変更後の iPhone 端末に登録いただきますと、無償再ダウンロードができます。 機種変更前の状態にするためには、①購入の際に使用した AppleID でサインインいただくこと②ア プリインストール③地図データのダウンロードが必要になります。 アプリインストールのみでは、地図閲覧ができませんのでご注意ください。

### 【変更前にご確認いただくこと】 ※機種により画面は多少異なります。

#### ■アカウントの確認

1 スマートフォンの画面にある「設定」をタップ

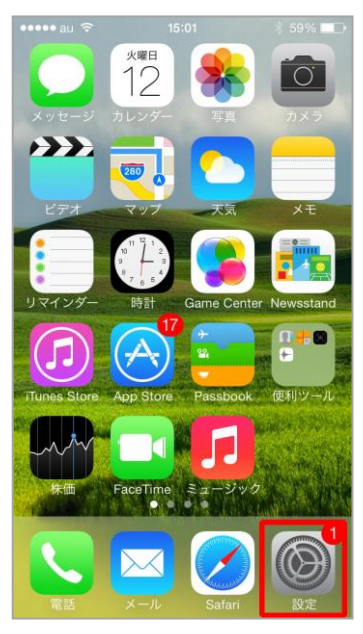

2 「設定」画面の「iTunes&AppStore」をタップ

| •••• au             |                    | ∦ 59% 💶 ়• |
|---------------------|--------------------|------------|
|                     | FaceTime           | >          |
|                     | マップ                | >          |
| (#)                 | コンパス               | >          |
| 0                   | Safari             | >          |
|                     |                    |            |
| $\bigcirc$          | iTunes & App Store | >          |
| 1                   | ミュージック             | >          |
| <b>&gt;&gt;&gt;</b> | ビデオ                | >          |
| *                   | 写真とカメラ             | >          |
|                     | iBooks             | >          |
| <b>P</b>            | Podcast            | >          |
| 2                   | iTunes U           | >          |

※画面を上方向にスワイプ(スライド)してください。

#### 3 「iTunes&AppStore」画面の「AppleID」を確認

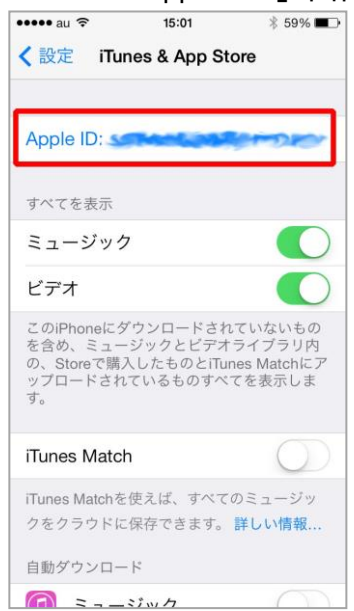

※複数のアカウントを使い分けてご利用されている方は、当アプリ を購入時に使用したアカウントをご利用ください。

※どのアカウントで購入したかわからない場合は、PC から iTunes にアクセスいただき購入履歴情報をご確認ください。

【変更後に実施いただくこと】

■アカウントの登録(変更後の端末へのサインイン)

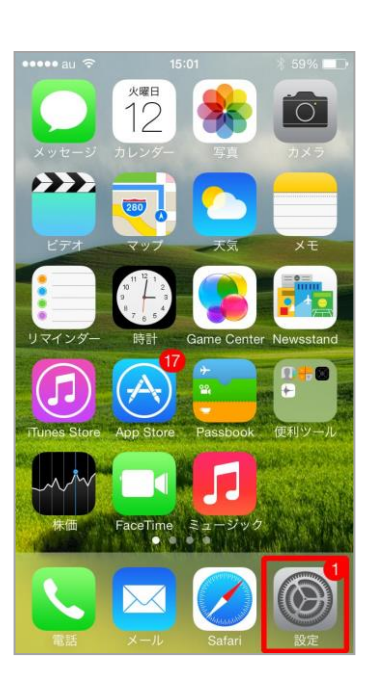

4 スマートフォンの画面にある「設定」をタップ

5 「設定」画面の「iTunes&AppStore」をタップ

| •••••    | au ᅙ 15:01         | ∦ 59% 🔳⊃ |
|----------|--------------------|----------|
|          | 設定                 |          |
|          | FaceTime           | >        |
|          | マップ                | >        |
|          | コンパス               | >        |
| 0        | Safari             | >        |
| _        |                    |          |
| A        | iTunes & App Store | >        |
| 1        | ミュージック             | >        |
| <b>}</b> | ビデオ                | >        |
| *        | 写真とカメラ             | >        |
|          | iBooks             | >        |
| <b>?</b> | Podcast            | >        |
|          | iTunes II          | 5        |

6 <sup>Г</sup>Ар

「AppleIDとパスワード」をタッチして入力後、「サインイン」をタップ

| ••••• au <> 15:02 <> 58% ■>                                | ••••• au                             | •••••• au                                                                                                    |
|------------------------------------------------------------|--------------------------------------|----------------------------------------------------------------------------------------------------|
| Apple ID example@icloud.com                                | Apple ID                             | Apple ID:                                                                                                    |
| パスワード 必須                                                   | パスワード •••••                          | すべてを表示                                                                                                    |
| サインイン                                                      | サインイン                                | ミュージック                                                                                                    |
| Apple IDまたはパスワードをお忘れですか?                                   | Apple IDまたはパスワードをお忘れですか?             |                                                                                                    |
| Apple IDを新規作成<br>Apple IDはAppleのあらゆるサービスで使用す<br>るログイン情報です。 | Apple IDを新規作成<br>Q W E R T Y U I O P | とのiPhoneにクワンロートされていないもの<br>を含め、ミュージックとビアオライブラリ内<br>の、Storeで購入したものとiTunes Matchにア<br>ップロードされているものすべてを表示しま<br>す。 |
| 自動ダウンロード                                                   | ASDFGHJKL                            | iTunes Match                                                                                                   |
| 🙆 アップデート                                                   | ↔ Z X C V B N M ⊗                    | iTunes Matchを使えば、すべてのミュージッ<br>クをクラウドに保存できます。 詳しい情報                                                             |
| モバイルデータ通信                                                  | .?123 space Done                     | 自動ダウンロード                                                                                                    |

## ■アプリのインストール

<u>http://mapple-on.jp/pdf/yamachizu/yamatokogen\_install\_20140602\_for\_iphone.pdf</u> 操作方法は、アプリインストール説明をご確認ください。

# ■地図の再ダウンロード

7 アプリトップの「地図を選ぶ」ボタンをタッチ

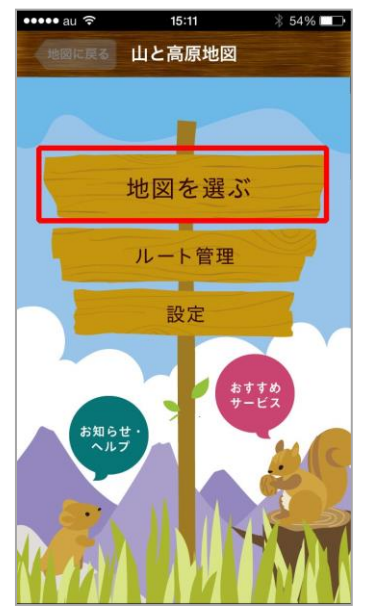

## 8 エリア選択画面の「地図の購入・ダウンロード」ボタンをタッチ

| ••••• au ᅙ                                                         | 15:11                                                                   | ∦ 54% 🞞 🕩                                      |
|--------------------------------------------------------------------|-------------------------------------------------------------------------|------------------------------------------------|
| 戻る                                                                 | エリア選択                                                                   | . Mith                                         |
| 地図がありませ                                                            | さん。                                                                     |                                                |
| 下の「地図の購<br>を購入・ダウン                                                 | 記<br>、<br>、<br>、<br>、<br>、<br>、<br>、<br>、<br>、<br>、<br>、<br>、<br>、      | 」より、地図<br>lください。                               |
| 購入済みの地図<br>ウンロード可能<br>1.「地図の購入<br>2.右上の「購力<br>3.地図購入時の<br>4.必要な地図を | Iについては、以下<br>そです。<br>・ダウンロード」<br>、済みリスト」を選<br>AAppleIDバスワー<br>と選択してダウンロ | の手順で再ダ<br>を選択<br><sup>【</sup> 択<br>ドを入力<br>Iード |
|                                                                    |                                                                         |                                                |
| 地図の                                                                | )購入・ダウンロ                                                                | 1-K                                            |

## 9 商品一覧画面の「購入済みリスト」ボタンをタッチ

| ••••• au ᅙ                            | 15:11   | ≵ 54% 💷    |
|---------------------------------------|---------|------------|
| 展る                                    | 商品一覧    | 購入済みリスト    |
| 無料sample 20                           | )14年版   |            |
| 1 山と高原地                               | 烟 高尾山   | I (sample) |
| 山と高原地図 2                              | 2014年版  |            |
| 1 利尻・羅臼                               | 計 斜里・   | 阿寒         |
| 2 ニセコ・羊                               | ≐蹄山     | 暑寒別岳       |
| 3 大雪山                                 | 十勝岳・幌房  | 话          |
| 4 八甲田・岩                               | 木山      | 白神岳・十和田湖   |
| 5 岩手山・八                               | 幡平      | 秋田駒        |
| 6 栗駒・早池                               | 也峰      |            |
| 7 蔵王 面                                | 「白山・船形山 |            |
| 8 鳥海山・月                               | 山       |            |
| 9 朝日連峰                                |         |            |
| · · · · · · · · · · · · · · · · · · · |         |            |

# 10 AppleID のパスワードを入力し「OK」ボタンをタッチ

| ••••• au 🗢 15:11 🕺 54% 🎟 🕨                                  |  |  |
|-------------------------------------------------------------|--|--|
| 戻る 購入済みリスト                                                  |  |  |
|                                                             |  |  |
| iTunes Storeにサインイン                                          |  |  |
| "のApple」                                                    |  |  |
|                                                             |  |  |
| バスワード                                                       |  |  |
| キャンセル OK                                                    |  |  |
| IT CH ON                                                    |  |  |
| Altz                                                        |  |  |
| 205                                                         |  |  |
|                                                             |  |  |
| 1 2 3 4 5 6 7 8 9 0                                         |  |  |
| 1 2 3 4 5 6 7 8 9 0<br>- / : ; ( ) ¥ & @ "                  |  |  |
| 1 2 3 4 5 6 7 8 9 0   - / : ; ( ) ¥ & @ "   #+= . , ? ! , ≪ |  |  |

11 購入済みリストからタイトルを選択し「ダウンロード」ボタンらかダウンロードへ

| ••••• au ᅙ | 16:30             | 82%    |
|------------|-------------------|--------|
| 展る         | 購入済みリスト           |        |
| 山と高原地図     | 2012年版            |        |
| 26 金峰山     | ・甲武信              | ~      |
|            |                   |        |
|            |                   |        |
|            |                   |        |
|            |                   |        |
|            |                   |        |
|            |                   |        |
|            |                   |        |
|            |                   |        |
|            |                   |        |
|            |                   |        |
| 全て角        | <sup>穽除</sup> ダウン | ロード(1) |

アプリの使い方は、サポートサイトまたはアプリ内の「使い方ガイド」をご覧ください。

サポートサイト:<u>http://mapple-on.jp/products/yamachizu/</u> アプリ内:トップページから「お知らせ・ヘルプ」>「使い方ガイド」を選択